## FORMA DE CONSULTAR OS REPASSES PARA DE PDDE

Segue o link e o passo a passo, quando se tratar de repasses do PDDE Paulista:

Execução Orçamentária e Financeira (fazenda.sp.gov.br)

• Selecionar o ano – clicar na palavra "empenhado" e clicar em "lista de beneficiários"

| Selecioz ma das fases ou documento            |            | $\langle \rangle$                         |                      |
|-----------------------------------------------|------------|-------------------------------------------|----------------------|
| Exercício: 2023 V                             |            | A                                         | Dados atualizados at |
| Fase: Empenhado 🔿 Liquidado 🔿 Pago            | Documento: | O Ordem Bancária O Lista de Beneficiários | VALORES E            |
| Clique nas despesas para exibir seus detalhes |            |                                           |                      |
|                                               | Categoria  |                                           | Empenhado            |
| Total                                         |            |                                           | 243.638              |
| 3 - DESPESAS CORRENTES                        |            |                                           | 220.11               |
| 4 - DESPESAS DE CAPITAL                       |            |                                           | 23.52                |

• Clicar na aba "A" e procurar pela escola.

Beneficiários

| Selecone o Beneficiário informando uma inicial |                   |                 |             |          |   |          |   |   |          | 1 |           |                       |   |   |   |   |   |   |          |   |       |   |                    |
|------------------------------------------------|-------------------|-----------------|-------------|----------|---|----------|---|---|----------|---|-----------|-----------------------|---|---|---|---|---|---|----------|---|-------|---|--------------------|
| Earcicle: 222 Dados atulitz                    |                   |                 |             |          |   |          |   |   |          |   |           | izados até 04/10/2023 |   |   |   |   |   |   |          |   |       |   |                    |
|                                                |                   |                 |             |          |   |          |   |   |          |   |           |                       |   |   |   |   |   |   |          |   | <br>  |   |                    |
| <u> </u>                                       | 2 5               | 2               | Ē           | 1        | 6 | <u>n</u> | 1 | 2 | <u>N</u> | 7 | <u>10</u> | n                     | 2 | 2 | 2 | B | 2 | 1 | <u>v</u> | ¥ | <br>۵ | 1 | 2                  |
|                                                |                   |                 |             |          |   |          |   |   |          |   |           |                       |   |   |   |   |   |   |          |   |       |   |                    |
|                                                |                   |                 |             |          |   |          |   |   |          |   | Bene      | ficiário              |   |   |   |   |   |   |          |   |       |   | Valor do Documento |
| 310398200001                                   | O - A A NASCIMEN  | TO JUNIOR SERV  | TCOS HIDRO  | AND      |   |          |   |   |          |   |           |                       |   |   |   |   |   |   |          |   |       |   | 107.123,90         |
| 277100010001                                   | C - A R M DRADO   | PELAKIA E INFOR | MATICA LID  | A PIE    |   |          |   |   |          |   |           |                       |   |   |   |   |   |   |          |   |       |   | 10.204,00          |
| 2262745300018                                  | 5 - A C L ASSISTE | NCIA E COM PRO  | D LABOR LT  | 24       |   |          |   |   |          |   |           |                       |   |   |   |   |   |   |          |   |       |   | 18,889,60          |
| 239591050001                                   | 8 - A CASA LICITA | ITDA            |             |          |   |          |   |   |          |   |           |                       |   |   |   |   |   |   |          |   |       |   | 30.611.00          |
| 657357970001                                   | 0 - A CIRURGICA   | LART HOSP LTD   | A-ME        |          |   |          |   |   |          |   |           |                       |   |   |   |   |   |   |          |   |       |   | 190.00             |
| 6030837600019                                  | 0 - A CORRETIVA   | APARELHOS OR    | TOPEDICOS   | LTDA.    |   |          |   |   |          |   |           |                       |   |   |   |   |   |   |          |   |       |   | 48.935,00          |
| 075866550001                                   | 2 - A COSTA TECN  | OLOGIA DA INFO  | RMAÇÃO LTI  | AC       |   |          |   |   |          |   |           |                       |   |   |   |   |   |   |          |   |       |   | 24.849,00          |
| 4033019700014                                  | 1 - A D N COMERC  | IO E REPRESENT  | ACOES LTDA  |          |   |          |   |   |          |   |           |                       |   |   |   |   |   |   |          |   |       |   | 1.346,80           |
| 042906540001                                   | 8 - A DOCELANDI   | ITAPETININGA I  | TDA         |          |   |          |   |   |          |   |           |                       |   |   |   |   |   |   |          |   |       |   | 31.858,69          |
| 192385760001                                   | 0 - A DOMINGOS    | EMPREENDIMENT   | OS SD SERV  | ICOS     |   |          |   |   |          |   |           |                       |   |   |   |   |   |   |          |   |       |   | 25.193,70          |
| 2132440700014                                  | 4 - A E S MARIAN  | D ASSESSORIA E  | PP          |          |   |          |   |   |          |   |           |                       |   |   |   |   |   |   |          |   |       |   | 8.270,07           |
| 250254260001                                   | 0 - A EXPOSIÇÃO   | ROUPAS LTDA     |             |          |   |          |   |   |          |   |           |                       |   |   |   |   |   |   |          |   |       |   | 15.811,20          |
| 038235740001                                   | 18 - A EXTINGRILL | D MAN.E COM.MA  | T.C/INCEND  | IO LTDA  |   |          |   |   |          |   |           |                       |   |   |   |   |   |   |          |   |       |   | 37.944,56          |
| 3481317200010                                  | 4 - A F R DISTRIB | JIDORA DE PROI  | OUTOS LTDA  |          |   |          |   |   |          |   |           |                       |   |   |   |   |   |   |          |   |       |   | 403.870,75         |
| 409042440001                                   | 3 - A FORTALEZA   | CUDANCA 5 859   | DE ALIM.HO  | KILLIDA  |   |          |   |   |          |   |           |                       |   |   |   |   |   |   |          |   |       |   | 113.340,70         |
| 982424080001                                   | O - A GUENERIS C  | UMICA LTDA      | Repentacion | ED LIDA  |   |          |   |   |          |   |           |                       |   |   |   |   |   |   |          |   |       |   | 229.92             |
| 1026714800014                                  | 0 - A GLOBAL COL  | IÁPICO E DISTRI |             | DA       |   |          |   |   |          |   |           |                       |   |   |   |   |   |   |          |   |       |   | 2 094 00           |
| 024378390001                                   | 7 - A H DA S MOR  | AFS - ME        |             | 80       |   |          |   |   |          |   |           |                       |   |   |   |   |   |   |          |   |       |   | 370.00             |
| 457354870001                                   | 9 - A ILUMINADOR  | A CASA BRANCA   | LTDA.       |          |   |          |   |   |          |   |           |                       |   |   |   |   |   |   |          |   |       |   | 22,963,75          |
| 1660056200010                                  | 6 - A L COMERCIO  | DE ALARMES LT   | DA          |          |   |          |   |   |          |   |           |                       |   |   |   |   |   |   |          |   |       |   | 1,612,48           |
| 082422930001                                   | 5 - A LASCA CONS  | ULT.E ASSES. EN | ARQUEOL.    | S/S LTDA |   |          |   |   |          |   |           |                       |   |   |   |   |   |   |          |   |       |   | 117.258,64         |
| 196195290001:                                  | 6 - A M C ENERGI  | A EIRELI        |             |          |   |          |   |   |          |   |           |                       |   |   |   |   |   |   |          |   |       |   | 5.619,42           |
| 157772250001                                   | 6 - A M DA CONCE  | ICAO CALHAS     |             |          |   |          |   |   |          |   |           |                       |   |   |   |   |   |   |          |   |       |   | 7.502,00           |
| 327961980001                                   | 8 - A M DE JESUS  | COM. PRODUTOS   | ALIMENTIC   | IOS ME   |   |          |   |   |          |   |           |                       |   |   |   |   |   |   |          |   |       |   | 3.630.293,47       |
| 0012576600010                                  | 10 - A M R CONSUL | T INFORMAT SER  | V E SOLUCO  | ES LTDA  |   |          |   |   |          |   |           |                       |   |   |   |   |   |   |          |   | <br>  |   | 1.768.668,00       |
| 229130870001                                   | 0 - A MARCOS LUI  | Z DO PRADO      |             |          |   |          |   |   |          |   |           |                       |   |   |   |   |   |   |          |   |       |   | 218.342,51         |
| 2291308700020                                  | 1 - A MARCOS LUI  | Z DO PRADO II   |             |          |   |          |   |   |          |   |           |                       |   |   |   |   |   |   |          |   |       |   | 637.050,32         |
| 181339880001                                   | 2 - A MELUZZI E C | IA LTDA ME      |             |          |   |          |   |   |          |   |           |                       |   |   |   |   |   |   |          |   |       |   | 5,998,27           |
| 7351809400016                                  | 9 - A METROPOLI   | ANA AMBIENTAL   | LTDA - EPP  |          |   |          |   |   |          |   |           |                       |   |   |   |   |   |   |          |   | <br>  |   | 2.101.435,19       |
| 146992380001                                   | A NUNTANHA        | RUD, ARTISTICA  | S E CINEMA  | IUGRAFIA |   |          |   |   |          |   |           |                       |   |   |   |   |   |   |          |   |       |   | 40.000,00          |
| 247496090001                                   | 6 - A RASCIMENT   | 2 DROE HELTOR   | HERER LING  |          |   |          |   |   |          |   |           |                       |   |   |   |   |   |   |          |   |       |   | 85.443,56          |
| 017958090001                                   | 0 - A PAGINA DIS  | RIBUIDORA DE I  | IVROS LTDA  |          |   |          |   |   |          |   |           |                       |   |   |   |   |   |   |          |   |       |   | 17.052.00          |
| 690342540001                                   | 7 - A DANHOCA DA  | DARIA E CONEEI  | TARIA ITDA  |          |   |          |   |   |          |   |           |                       |   |   |   |   |   |   |          |   |       |   | 1 051 60           |
| 075654090001                                   | 2 - A PRIETINHO   | GRAFICA LTDA.   | ME          |          |   |          | - | - | _        | - |           |                       |   |   |   |   | _ |   |          |   |       |   | 13,733,31          |
| 577050970001                                   | S - A S TRANSPOR  | TES ITDA        |             |          |   |          |   |   |          |   |           |                       |   |   |   |   |   |   |          |   |       |   | 1 927 20           |

|                                                                                                    | $\backslash$                                                                                                    |              |                                                                                                    |                                                                               |                                                                                                    |                                                                                                    |                                                                                                    |
|----------------------------------------------------------------------------------------------------|----------------------------------------------------------------------------------------------------|--------------|----------------------------------------------------------------------------------------------------|-------------------------------------------------------------------------------|----------------------------------------------------------------------------------------------------|----------------------------------------------------------------------------------------------------|----------------------------------------------------------------------------------------------------|
|                                                                                                    |                                                                                                    |              |                                                                                                    |                                                                               |                                                                                                    |                                                                                                    |                                                                                                    |
|                                                                                                    |                                                                                                    |              |                                                                                                    |                                                                               |                                                                                                    |                                                                                                    |                                                                                                    |
| Exercício:                                                                                              | 2023                                                                                                    |              |                                                                                                    |                                                                               |                                                                                                    |                                                                                                    |                                                                                                    |
| Credor:                                                                                                 | 43091248000118 - APM                                                                                                    | DA EE EGLE I | LUPORINI COSTA                                                                                                    |                                                                               |                                                                                                    |                                                                                                    |                                                                                                    |
| Órgão:                                                                                                  | 08000 - SECRETARIA D                                                                                                    | A EDUCACAO   |                                                                                                    |                                                                               |                                                                                                    |                                                                                                    |                                                                                                    |
| Unidade Gestora:                                                                                        | 080358 - COORD.INFRA                                                                                                    | ESTRUTURA E  | SERV.ESCOLARES                                                                                                    |                                                                               |                                                                                                    |                                                                                                    |                                                                                                    |
| Data de Pagame                                                                                          | Norma de la                                                                                                    |              |                                                                                                    |                                                                               |                                                                                                    |                                                                                                    |                                                                                                    |
|                                                                                                    | ento Numero do I                                                                                                    | ocumento     | Pagamento referer                                                                                                    | ite a                                                                         | Descrição                                                                                                    | Nota de Empenho Origem                                                                                                    | Fonte de Recursos                                                                                                    |
| Total                                                                                                   | ento Numero do I                                                                                                    | locumento    | Pagamento referer                                                                                                    | ite a                                                                         | Descrição                                                                                                    | Nota de Empenho Origem                                                                                                    | Fonte de Recursos                                                                                                    |
| Total<br>31/01/2023                                                                                     | 2023OB08812                                                                                                    | ocumento     | Pagamento referer<br>CONTR.A APM-PDDE PAULISTA-LEI 17.149                                                                                                    | /2019                                                                         | Descrição<br>PDDE SP - MANUTENÇÃO 2023                                                                                                    | Nota de Empenho Origem<br>2023NE03956                                                                                                    | Fonte de Recursos                                                                                                    |
| Total<br>31/01/2023<br>04/04/2023                                                                       | 2023OB08812<br>2023OB28056                                                                                                    | ocumento     | CONTR.A APM-PDDE PAULISTA-LEI 17.149<br>CONTR.A APM-PDDE PAULISTA-LEI 17.149                                                                                                    | /2019<br>/2019                                                                | Descrição<br>PDDE SP - MANUTENÇÃO 2023<br>PDDE SP - MANUTENÇÃO 2023                                                                                                    | Nota de Empenho Origem           2023NE03956           2023NE06019                                                                                                    | Fonte de Recursos<br>154010 - TRANSF DO FUNDEB - IMPOSTOS E TRANSF DE IMPOSTOS - TESOURO<br>154010 - TRANSF DO FUNDEB - IMPOSTOS E TRANSF DE IMPOSTOS - TESOURO                                                                                                    |
| Total<br>31/01/2023<br>04/04/2023<br>30/05/2023                                                         | 2023OB08812<br>2023OB28056<br>2023OB49594                                                                                          | locumento    | Pagamento referen<br>CONTR.A APM-PDDE PAULISTA-LEI 17.149<br>CONTR.A APM-PDDE PAULISTA-LEI 17.149<br>AUXILIO A APM-PDDE PAULISTA-LEI 17.14                                                                                                    | /2019<br>/2019<br>/2019<br>/9/2019                                            | Descrição<br>PDDE SP - MANUTENÇÃO 2023<br>PDDE SP - MANUTENÇÃO 2023<br>PDDE SP - AVCB 2023                                                                                                    | Nota de Empenho Origem<br>2023NE03956<br>2023NE06019<br>2023NE08516                                                                                                    | Fonte de Necursos<br>194010 - TRANSF DO RUNDEB - IMPOSTOS E TRANSF DE IMPOSTOS - TESOURO<br>154010 - TRANSF DO FUNDEB - IMPOSTOS E TRANSF DE IMPOSTOS - TESOURO<br>154010 - TRANSF DO FUNDEB - IMPOSTOS E TRANSF DE IMPOSTOS - TESOURO                                                                                                    |
| Total<br>31/01/2023<br>04/04/2023<br>30/05/2023<br>30/05/2023                                           | 20230B08812<br>20230B28056<br>20230B49594<br>20230B49595                                                                           | ocumento     | Pagamento referen<br>CONTR.A APM-PDDE PAULISTA-LEI 17.149<br>CONTR.A APM-PDDE PAULISTA-LEI 17.149<br>AUXILIO A APM-PDDE PAULISTA-LEI 17.149                                                                                                    | /2019<br>/2019<br>/9/2019<br>/2019                                            | Descrição<br>PDDE SP - MANUTENÇÃO 2023<br>PDDE SP - MANUTENÇÃO 2023<br>PDDE SP - AVCB 2023<br>PDDE SP - AVCB 2023                                                                                                    | Nota de Empenho Origem           2023NE03956           2023NE06019           2023NE08516           2023NE08541                                                                                                    | Fonte de Necursos<br>154010 - TRAINSF DO FUNDEB - IMPOSTOS E TRAINSF DE IMPOSTOS - TESOURO<br>154010 - TRAINSF DO FUNDEB - IMPOSTOS E TRAINSF DE IMPOSTOS - TESOURO<br>154010 - TRAINSF DO FUNDEB - IMPOSTOS E TRAINSF DE IMPOSTOS - TESOURO<br>154010 - TRAINSF DO FUNDEB - IMPOSTOS E TRAINSF DE IMPOSTOS - TESOURO                                                                                                    |
| Total<br>31/01/2023<br>04/04/2023<br>30/05/2023<br>30/05/2023<br>07/08/2023                             | 20230B49594<br>20230B49594<br>20230B49594<br>20230B49594                                                                           | ocumento     | Pagamento referen<br>CONTR.A APM-PDDE PAULISTA-LEI 17.149<br>CONTR.A APM-PDDE PAULISTA-LEI 17.149<br>AUXILIO A APM-PDDE PAULISTA-LEI 17.149<br>CONTR.A APM-PDDE PAULISTA-LEI 17.149<br>CONTR.A APM-PDDE PAULISTA-LEI 17.149                                        | /2019<br>/2019<br>/2019<br>/2019<br>/2019<br>/2019                            | Descrição           PDDE SP - MANUTENÇÃO 2023           PDDE SP - NAVUTENÇÃO 2023           PDDE SP - AVCE 2023           PDDE SP - AVCE 2023           PDDE SP - DUCE 2023           PDDE SP - DUCE 2023                                                                                                    | Nota de Empenho Origem           2023NE03956           2023NE06019           2023NE06516           2023NE05516           2023NE05511           2023NE05512                                                                                                    | Fonte de Necursos<br>154010 - TRANISF DO FUNDEB - IMPOSTOS E TRANISF DE IMPOSTOS - TESOURO<br>154010 - TRANISF DO FUNDEB - IMPOSTOS E TRANISF DE IMPOSTOS - TESOURO<br>154010 - TRANISF DO FUNDEB - IMPOSTOS E TRANISF DE IMPOSTOS - TESOURO<br>154010 - TRANISF DO FUNDEB - IMPOSTOS E TRANISF DE IMPOSTOS - TESOURO<br>154010 - TRANISFERICIA DO SALANO-EDUCACO - TRANISFERICIAS FEDERAIS                                                                                                    |
| Total<br>31/01/2023<br>04/04/2023<br>30/05/2023<br>30/05/2023<br>07/08/2023<br>19/09/2023               | 20230B08812<br>20230B28056<br>20230B49594<br>20230B49594<br>20230B49795<br>20230B68109<br>20230B91800                              | ocumento     | Pagamento reterer<br>CONTR.A APM-PDDE PAULISTA-LEI 17.149<br>CONTR.A APM-PDDE PAULISTA-LEI 17.149<br>AUXILIO A APM-PDDE PAULISTA-LEI 17.149<br>CONTR.A APM-PDDE PAULISTA-LEI 17.149<br>CONTR.A APM-PDDE PAULISTA-LEI 17.149                                        | /2019<br>/2019<br>9/2019<br>/2019<br>/2019<br>/2019<br>/2019                  | Descrição<br>PDDE SP - MANUTEINÇÃO 2023<br>PDDE SP - AVCE 2023<br>PDDE SP - AVCE 2023<br>PDDE SP - AVCE 2023<br>PDDE SP - MAIUTEINÇÃO<br>DDE SP - MAIUTEINÇÃO                                                                                                    | Nota de Empenho Origem<br>2023NE03956<br>2023NE06019<br>2023NE08516<br>2023NE08541<br>2023NE2671<br>2023NE2671                                                                                                    | Fonte de Necursos 154010 - TRANSF DO FUNDES - IMPOSTOS E TRANSF DE IMPOSTOS - TESOURO 154010 - TRANSF DO FUNDES - IMPOSTOS E TRANSF DE IMPOSTOS - TESOURO 154010 - TRANSF DO FUNDES - IMPOSTOS E TRANSF DE IMPOSTOS - TESOURO 154010 - TRANSF DO FUNDES - IMPOSTOS E TRANSF DE IMPOSTOS - TESOURO 154010 - TRANSFERENCIA DO SALARIO-EDUCACO - TRANSFERENCIAS FEDERAIS 15500 - TRANSFERENCIA DO SALARIO-EDUCACO - TRANSFERENCIAS FEDERAIS                                                                                                    |
| Total<br>31/01/2023<br>04/04/2023<br>30/05/2023<br>30/05/2023<br>07/08/2023<br>19/09/2023<br>19/09/2023 | 20230B08812<br>20230B28056<br>20230B49594<br>20230B49594<br>20230B49795<br>20230B68109<br>20230B91886                              | locumento    | Pagamento reterer<br>CONTR.A APM-PDDE PAULISTA-LEI 17.149<br>CONTR.A APM-PDDE PAULISTA-LEI 17.149<br>AVILID A APM-PDDE PAULISTA-LEI 17.149<br>CONTR.A APM-PDDE PAULISTA-LEI 17.149<br>CONTR.A APM-PDDE PAULISTA-LEI 17.149<br>CONTR.A APM-PDDE PAULISTA-LEI 17.149 | /2019<br>/2019<br>/9/2019<br>/2019<br>/2019<br>/2019<br>/2019<br>/2019        | Descrição           PDDE SP - MANUTENÇÃO 2023           PDDE SP - NAS 2023           PDDE SP - AVCE 2023           PDDE SP - AVCE 2023           PDDE SP - AVCE 2023           PDDE SP - AVCE 2023           PDDE SP - AVCE 2023           PDDE SP - AVCE 2023           PDDE SP - AVCE 2023           PDDE SP - AVCE 2023           PDDE SP - MAINTENÇÃO           PDDE SP - MANUTENÇÃO              | Nota de Empeñilo Origem           2023NE03956           2023NE05019           2023NE05516           2023NE08516           2023NE08516           2023NE08516           2023NE08516           2023NE08516           2023NE08516           2023NE08516           2023NE08144           2023NE127 | Fonte de Necursos 154010 - TRANSF DO FUNDES - IMPOSTOS E TRANSF DE IMPOSTOS - TESOURO 154010 - TRANSF DO FUNDES - IMPOSTOS E TRANSF DE IMPOSTOS - TESOURO 154010 - TRANSF DO FUNDES - IMPOSTOS E TRANSF DE IMPOSTOS - TESOURO 154010 - TRANSF DO FUNDES - IMPOSTOS E TRANSF DE IMPOSTOS - TESOURO 154010 - TRANSF DO FUNDES - IMPOSTOS E TRANSF DE IMPOSTOS - TESOURO 154010 - TRANSFERICIA DO SALARIO-EDUCACO - TRANSFERICIAS FEDERAIS 155000 - TRANSFERICIA DO SALARIO-EDUCACO - TRANSFERICIAS FEDERAIS 155000 - TRANSFERICIA DO SALARIO-EDUCACO - TRANSFERICIAS FEDERAIS                                                                                            |
| Total<br>31/01/2023<br>04/04/2023<br>30/05/2023<br>07/08/2023<br>19/09/2023<br>19/09/2023<br>21/09/2023 | 20230B08812<br>20230B28056<br>20230B49594<br>20230B49594<br>20230B49795<br>20230B91800<br>20230B91880<br>20230B91886<br>20230B9156 | locumento    | Pagamento reterer<br>CONTR. A APM-PDDE PAULSTA-LEI 7.149<br>CONTR. A APM-PDDE PAULSTA-LEI 7.149<br>CONTR. A APM-PDDE PAULSTA-LEI 7.149<br>CONTR. A APM-PDDE PAULSTA-LEI 7.149<br>CONTR. A APM-PDDE PAULSTA-LEI 7.149<br>CONTR. A APM-PDDE PAULSTA-LEI 7.149        | /2019<br>/2019<br>/2019<br>/2019<br>/2019<br>/2019<br>/2019<br>/2019<br>/2019 | Descripso           PODE 59 - MANUTENÇÃO 2023           PODE 59 - MANUTENÇÃO 2023           PODE 59 - AVCE 2023           PODE 59 - AVCE 2023           PODE 59 - AVCE 2023           PODE 59 - AVCE 2023           PODE 59 - MARDE ÍNTIMA           PODE 59 - MANUTENÇÃO           PODE 59 - MANUTENÇÃO           PODE 59 - MANUTENÇÃO           PODE 59 - MANUTENÇÃO           PODE 59 - MANUTENÇÃO | Nota de Empeñilo Origem           2023NE003956         2023NE00519           2023NE00516         2023NE00541           2023NE0571         2023NE2671           2023NE31044         2023NE31044           2023NE31449         2023NE3449                                                       | Fonte de Necursos 154010 - TRAIISF DO FUNDES - IMPOSTOS E TRAIISF DE IMPOSTOS - TESOURO 154010 - TRAIISF DO FUNDES - IMPOSTOS E TRAIISF DE IMPOSTOS - TESOURO 154010 - TRAIISF DO FUNDES - IMPOSTOS E TRAIISF DE IMPOSTOS - TESOURO 154010 - TRAIISF DO FUNDES - IMPOSTOS E TRAIISF DE IMPOSTOS - TESOURO 154010 - TRAIISFERICIA DO SALARIO-EDUCACO - TRAIISFEREICIAS FEDERAIS 155030 - TRAIISFEREICIA DO SALARIO-EDUCACO - TRAIISFEREICIAS FEDERAIS 155030 - TRAIISFEREICIA DO SALARIO-EDUCACO - TRAIISFEREICIAS FEDERAIS 155030 - TRAIISFEREICIA DO SALARIO-EDUCACO - TRAIISFEREICIAS FEDERAIS 155030 - TRAIISFEREICIA DO SALARIO-EDUCACO - TRAIISFEREICIAS FEDERAIS |

- **Importante:** Se no campo "Pagamento referente a" a palavra iniciar como Contribuição, significa que o repasse é CUSTEIO. Caso a palavra inicie com Auxílio, significa que o repasse foi CAPITAL.
- Segue o link e o passo a passo, quando se tratar de repasses do PDDE Federal:

FNDE: PDDE Info 01.09.2023#c3fb8c

LIBERAÇÕES - CONSULTAS GERAIS (fnde.gov.br)

• O primeiro link do repasse federal, apresenta um relatório informando o valor repassado de capital e valor repassado de custeio. No entanto, é uma página que nem sempre está funcionando.

|                                                                                                    | / |
|----------------------------------------------------------------------------------------------------|---|
| S Limpar Gerar Relatório Excel Gerar Relatório Excel de Todos Relatório de Escolas Atendidas pela Eex Imprimir Todos | / |
| Exibindo 1 - 10 de 1 Registro(s) 1                                                                                   |   |

• É necessário selecionar o item "Excel" e "impressora" e depois "Gerar Relatório".